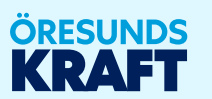

# **INSTALLATÖRSPORTAL** manual

Genväg till Installatörsportalens startsida

# Här är Din guide till vår Installatörsportal

En modern installatörsportal med funktionalitet för att skapa och hantera installationsärenden på ett tryggt och effektivt sätt enligt rådande lagstiftning för elinstallationer.

Här får du snabbt en överblick över de funktioner som finns och hur du kan utföra dem.

Manualen behöver ej läsas från pärm till pärm för att förstå hur en enskild funktion ska utföras.

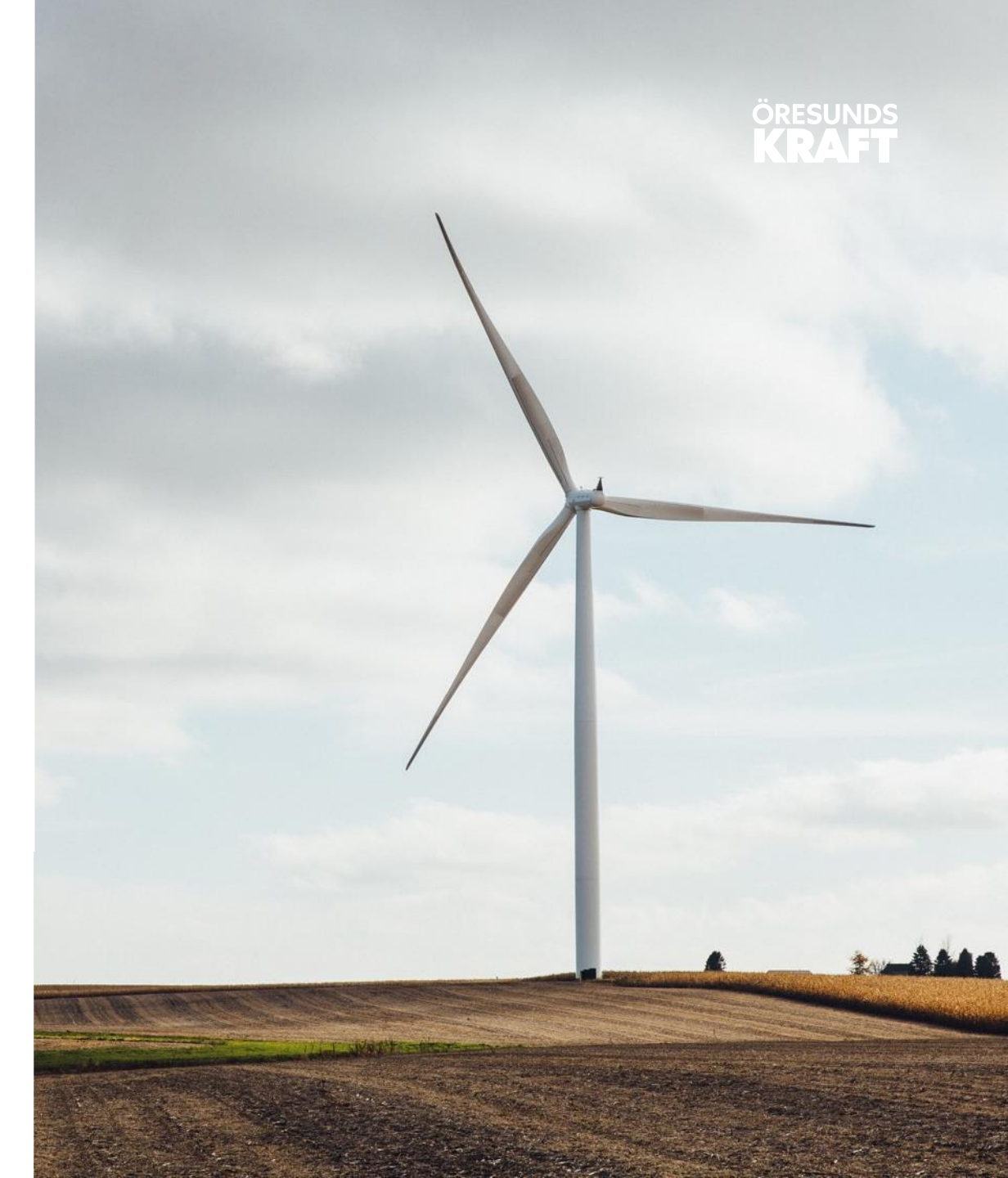

# Innehållsförteckning

01 Registrera & administrera Team 02 Inloggning och Glömt lösenord 03 Inloggad i Installatörsportal – Översikt 04 Skapa ärende från karta och formulär 05 Lista, status, filter och sökfunktion 06 Sparade ärenden

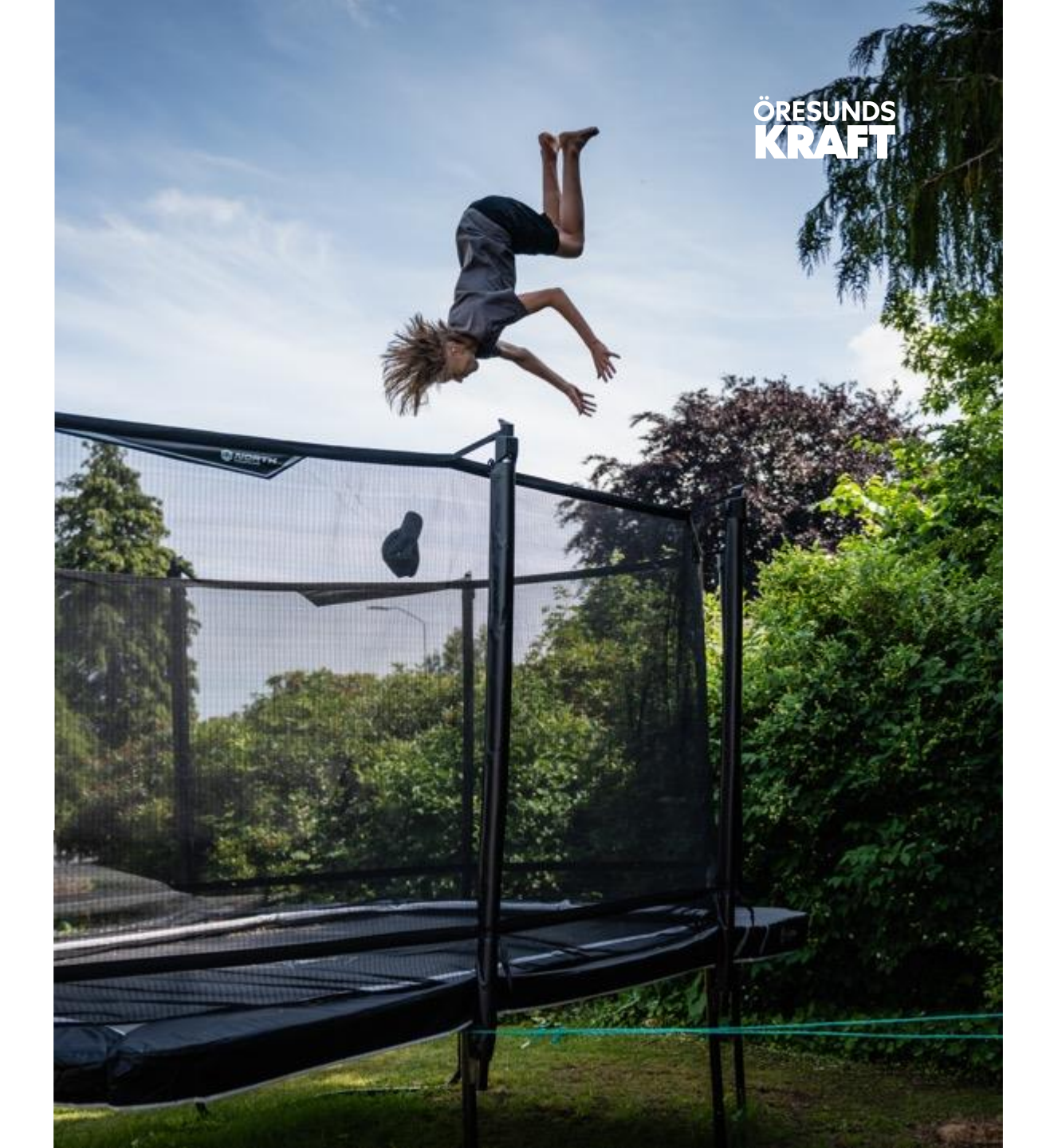

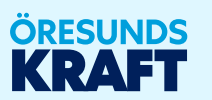

# 01 Registrera & administrera Team

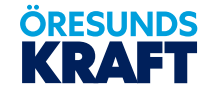

### **Registrera & administrera Team**

Inloggningsrutan har flera val

(Logga in)

Välj fliken Registrera & administrera team

Välj vad du vill göra genom att klicka på en knapp:

Knapp *Registrera nytt Team för att ansöka* om att registrera ditt företag för att utföra elarbeten i Öresundskrafts nät (öppnas i nytt webbfönster)

Knapp *Administrera* för att administrera ditt Team (öppnas i nytt webbfönster)

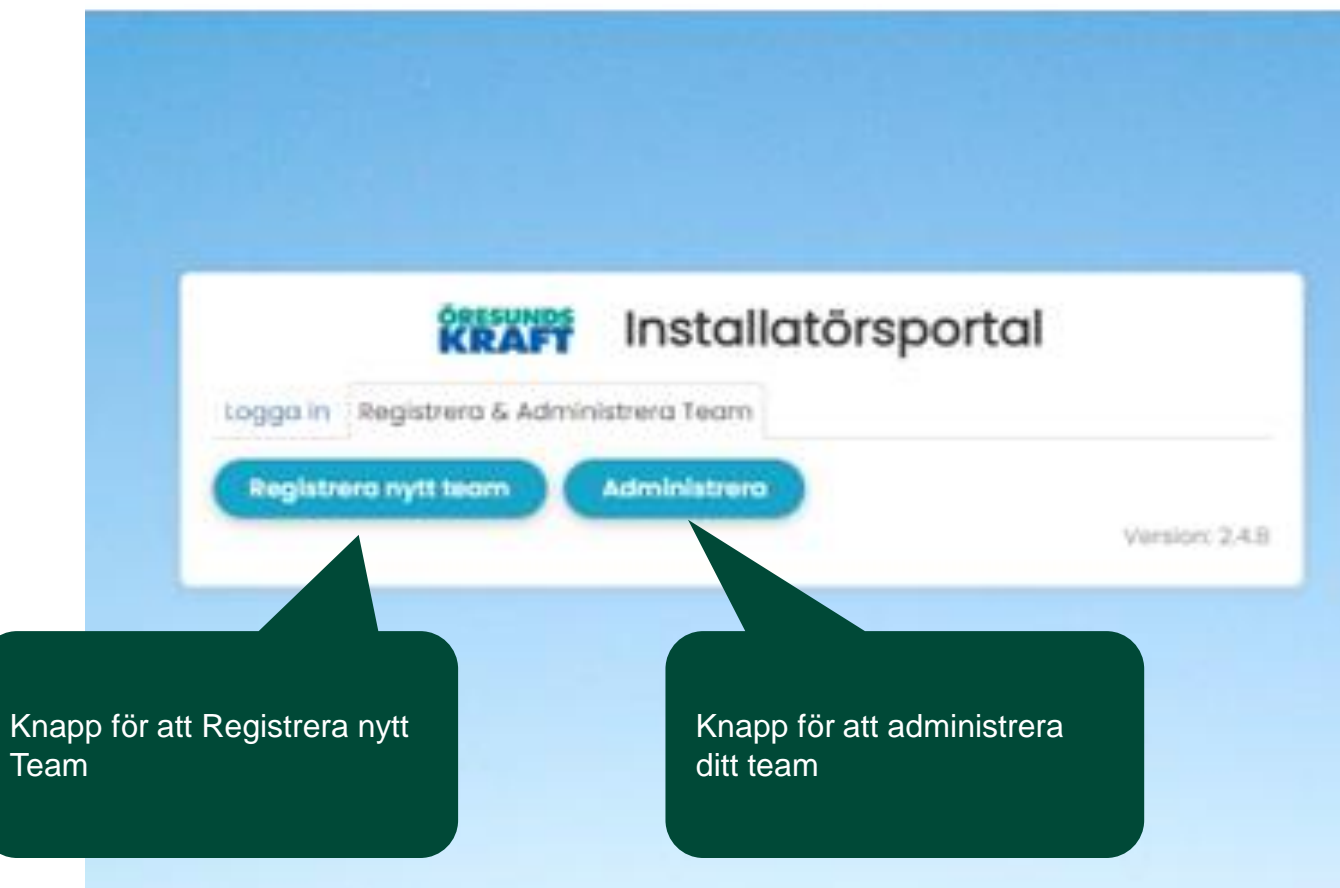

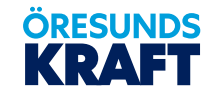

#### **Registrera ett Team** Välkommen till Öresundskraft! Här kan du ansöka om att skapa ett konto hos oss. Foretagsnamn/avdelning Ansök om att registrera ett Team genom att Adress fylla i uppgifter om företaget och Postnummer Ange företagets uppgifter Ort teamadministratör. Enskild firma Enskild firma kräver Organisationsnummer personnummer Knappen SIGNERA OCH ANSÖK genererar Förnamn ett ärende till Öresundskraft. Efternamn Epost adress Bekräftelse på ansökan skickas till Ange team-adminstratörens Mobiltelefonnummer kontaktuppgifter administratörens epost Telefon (aven riktnr) Har behörighet för: El El Fjärrvärme/Fjärrkyla Eliogas Bifoga Auktorisationsbevis för din anmälan\* Valj filer Ingen fil har valts Klicka här för att skicka Jag godkänner att Öresundskraft AB får behandla mina din ansökan personuppgifter enligt GDPR. 0 Personnummer för BankID SIGNERA OCH ANSOK @ isMobile 2021 - 2022

#### ÖRESUNDS KRAFT

# **Administrera ditt Team**

Skapa ny resurs i ditt Team

Knappen *SKAPA RESURS* genererar ett meddelande till registrerad mailadress att användaren skapats och att lösenord behöver registreras

| Ange kontaktupp | ogifter |
|-----------------|---------|

| Klicka | här | att | skapa | ny |
|--------|-----|-----|-------|----|
| esurs  |     |     |       |    |

| Skapa py require                                      |  |
|-------------------------------------------------------|--|
| Förnamn                                               |  |
| Efternamn                                             |  |
| Epost adress                                          |  |
| Mobiltelefonnummer                                    |  |
| Beskrivning                                           |  |
| Har behörighet för:<br>El Fjärrvärme/Fjärrkyla Biogas |  |
| CKADA DECUDE                                          |  |

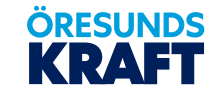

#### Resurser Skapa resurs Logga ut Uppdatera resurs 🔽 Aktiv Förnamn Inaktivera resurs Sola Efternamn Solsson Epost adress sola.solsson@mittforetag.se Uppdatera uppgifter Mobiltelefonnummer 0700001234 Beskrivning Elinstallatör Har behörighet för: 🕑 El 🔲 Fjärrvärme/Fjärrkyla 🗍 Biogas UPPDATERA RESURS Klicka på knappen Uppdatera resurs för att TILLBAKA spara ändringar

#### **Administrera ditt Team**

Uppdatera eller inaktivera befintlig resurs.

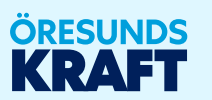

# 02 Inloggning och Glömt lösenord

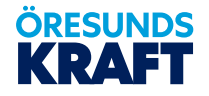

# **Inloggning Installatörsportal**

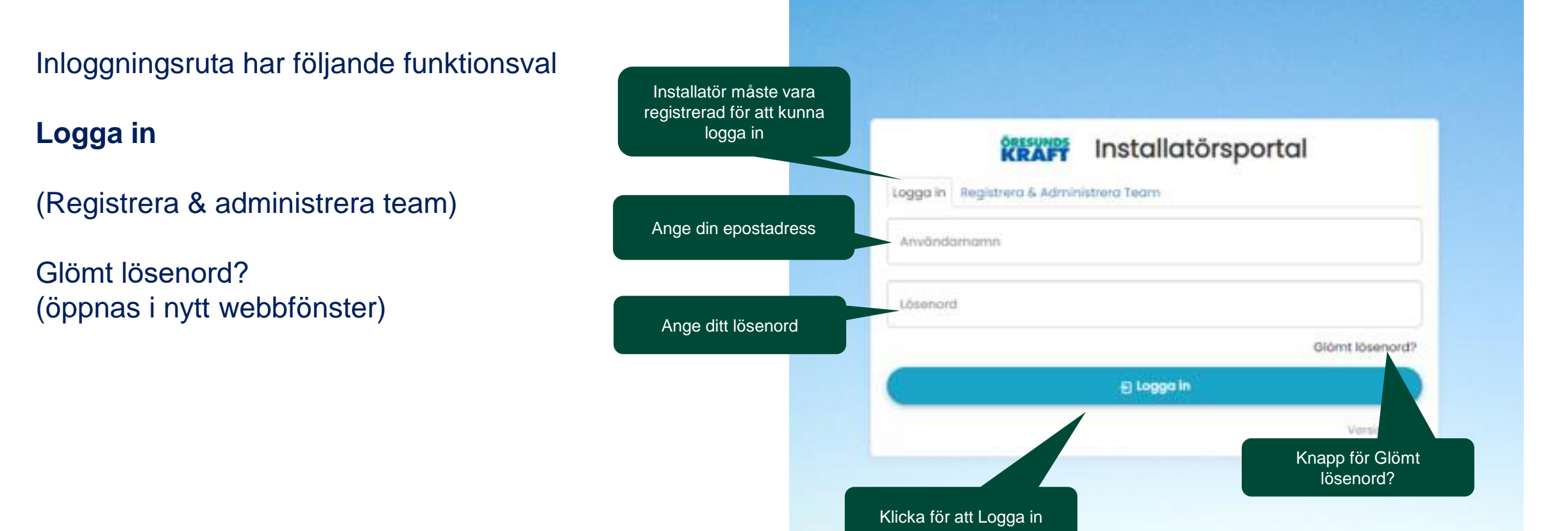

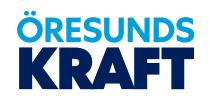

#### **Glömt lösenord**

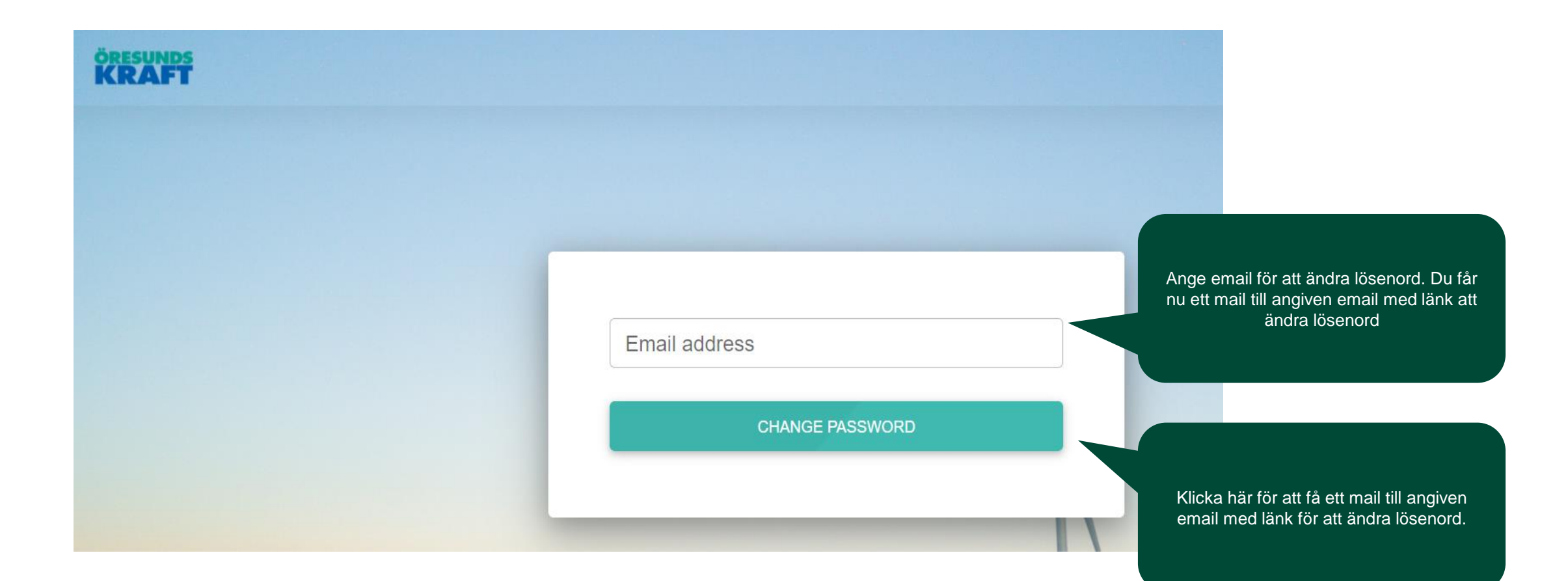

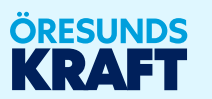

# **03 Installatörsportal - Översikt**

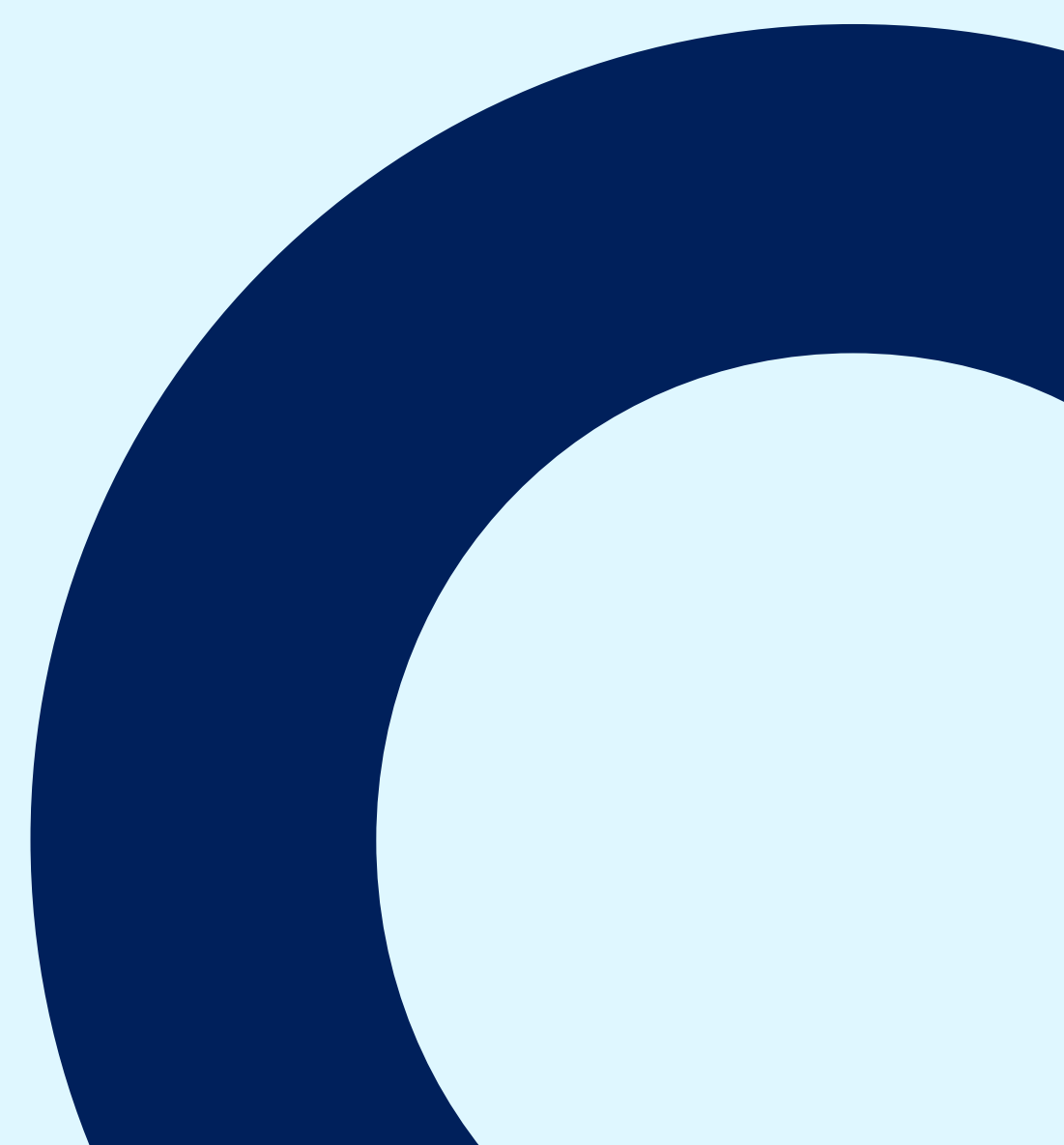

# Installatörsportal - Översikt

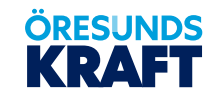

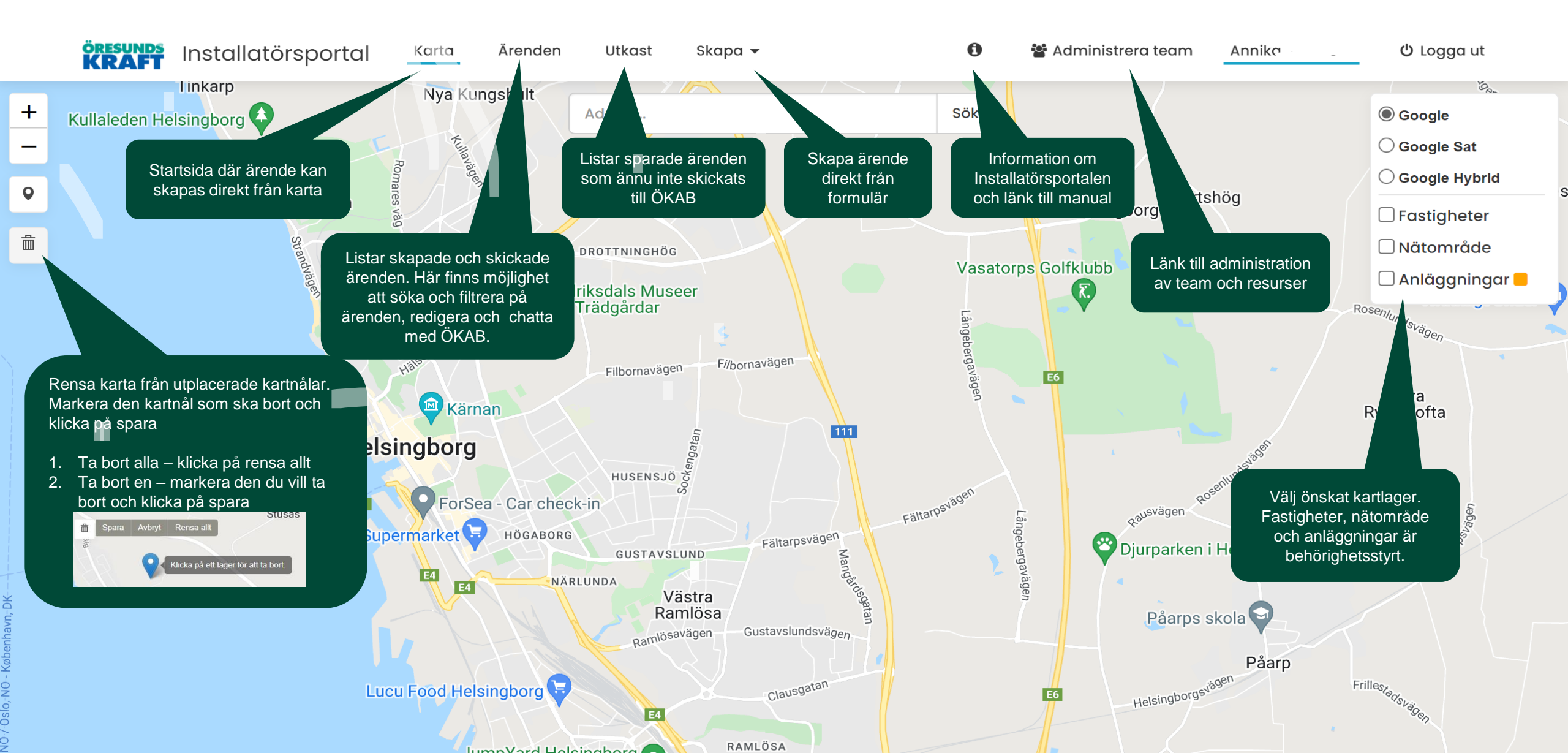

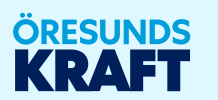

## 04 Skapa ärende från karta och formulär

# Skapa ärende från karta och formulär

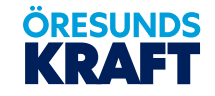

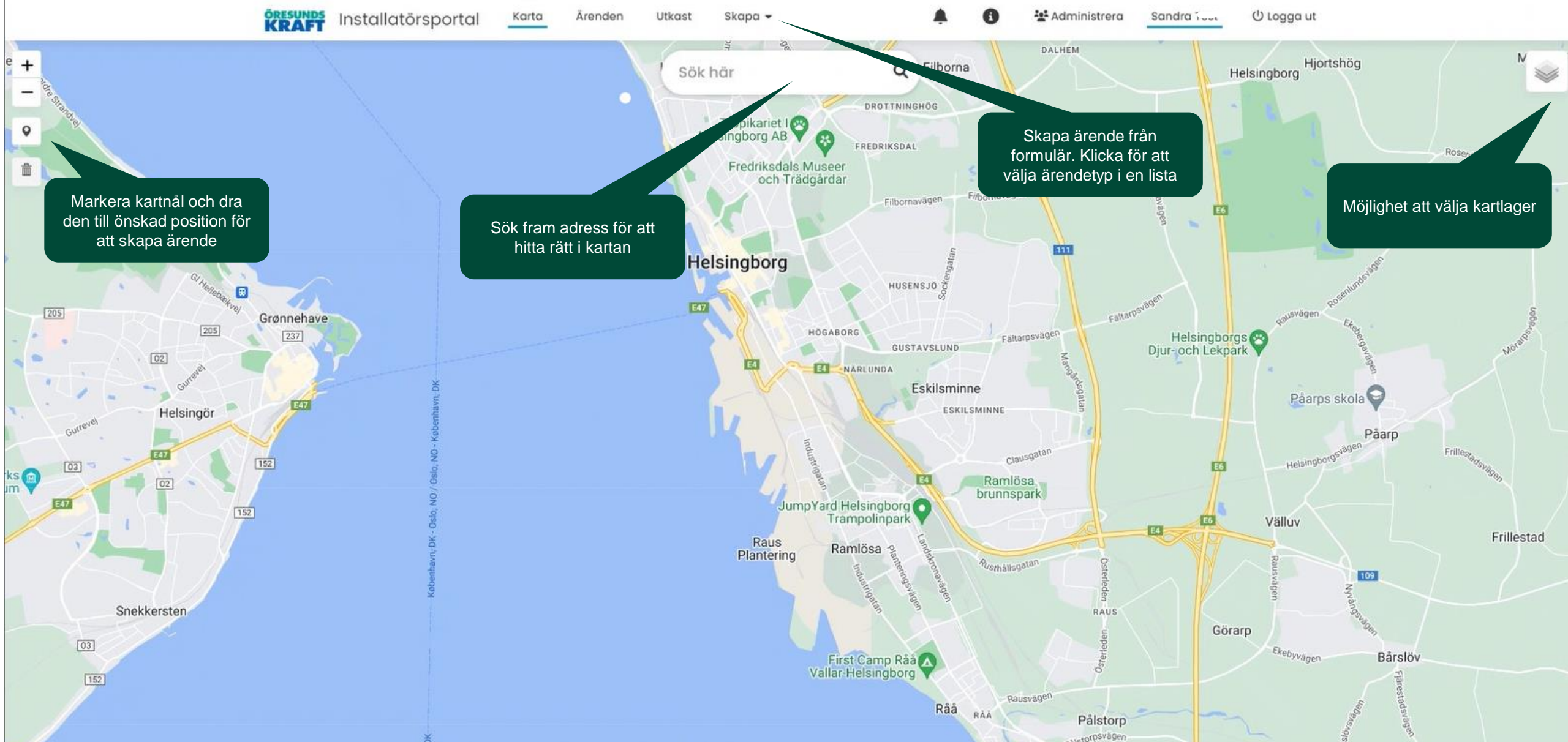

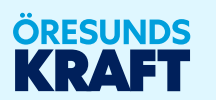

#### 05 Lista, status, filter och sökfunktion

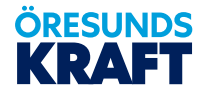

### Lista, status, filter och sökfunktion

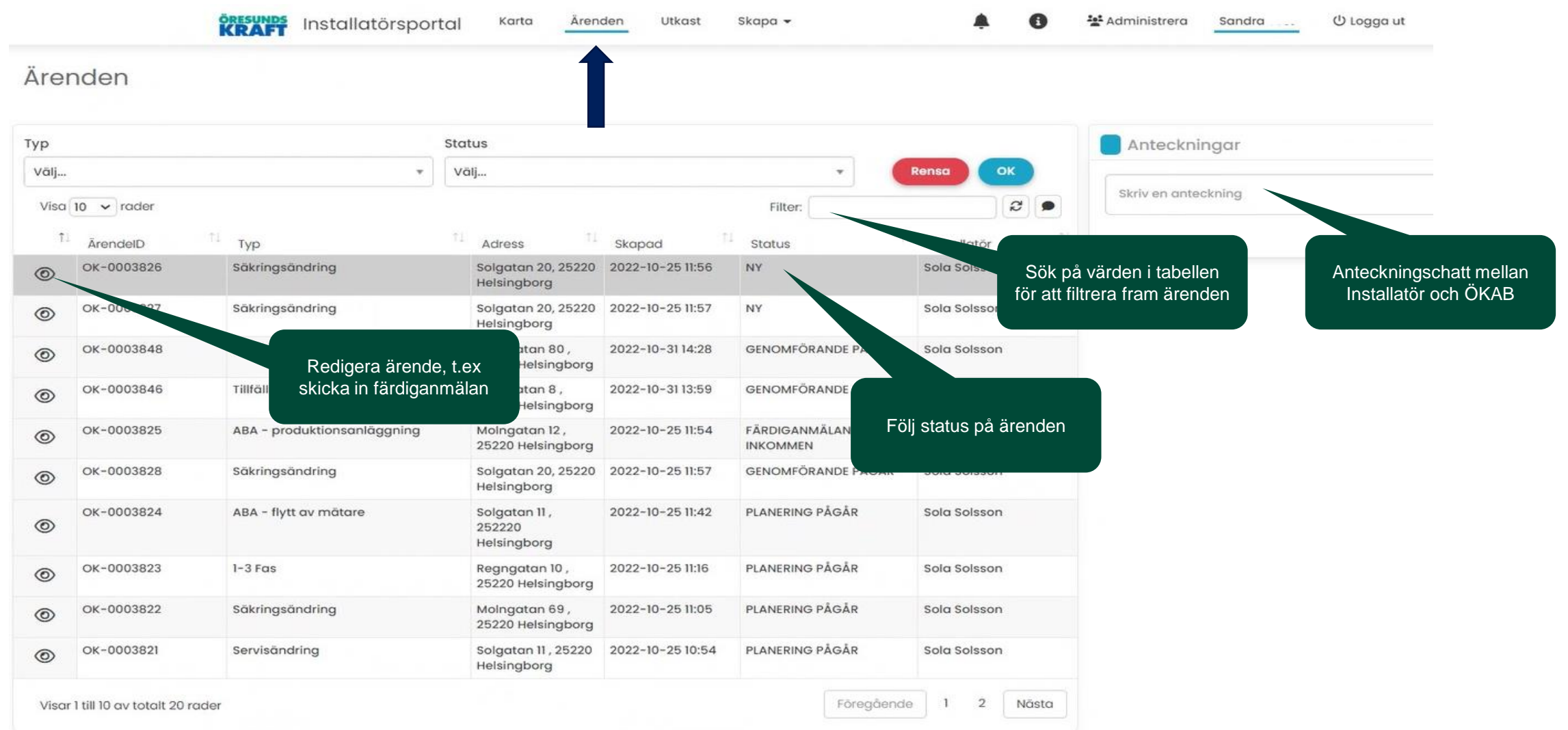

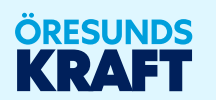

# 06 Sparade ärenden

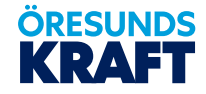

### Sparade ärenden

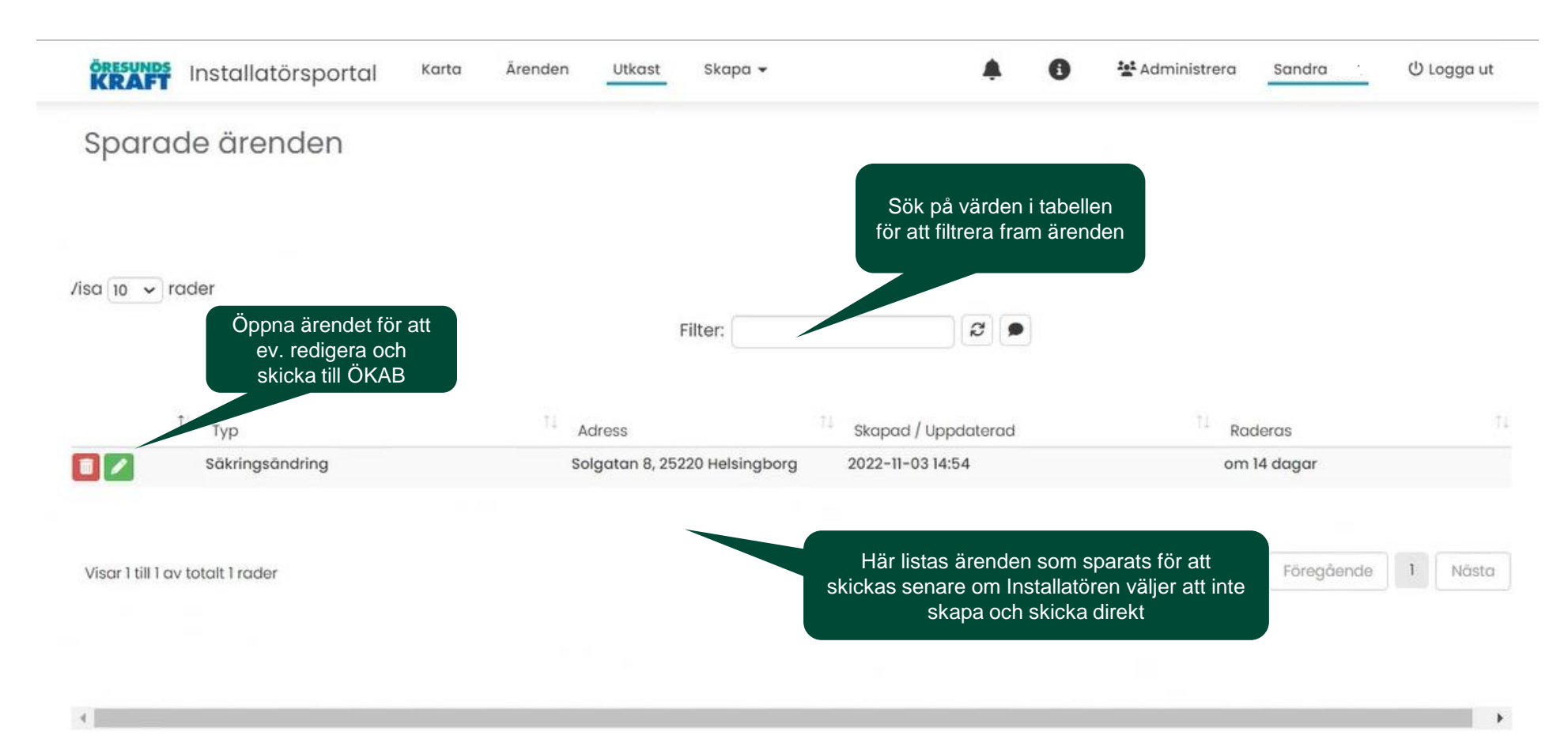

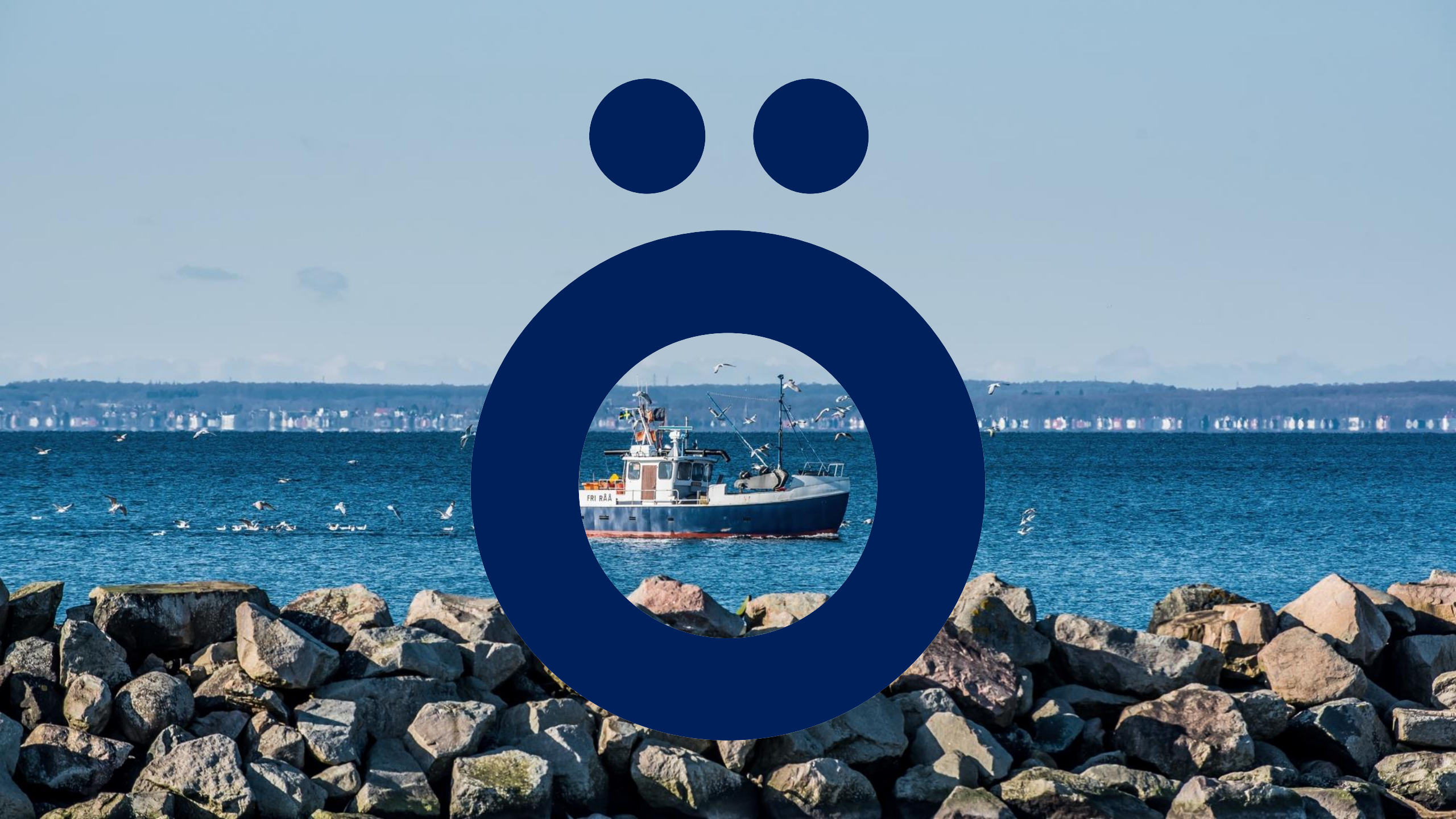